# Analizator środków dezynfekujących BAMOPHAR 194

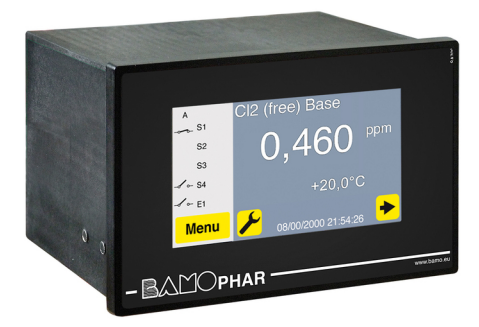

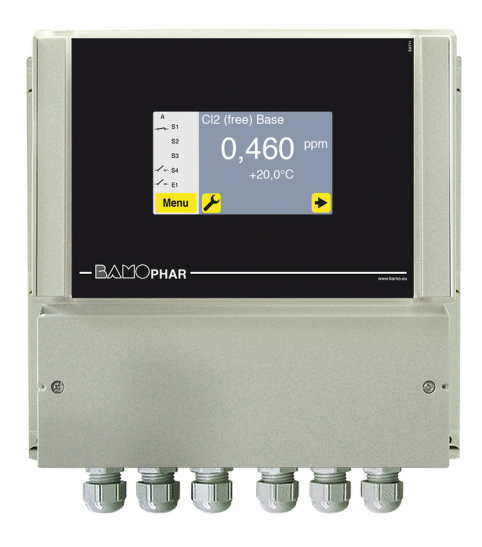

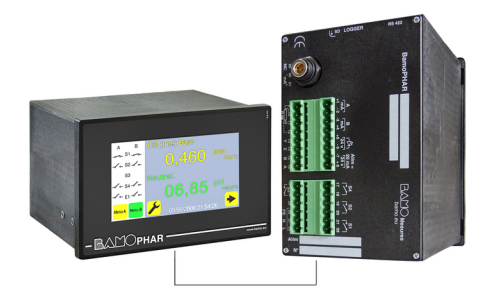

## **INSTRUKCJA OBSŁUGI**

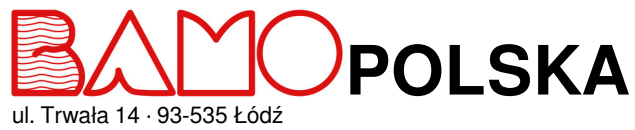

Nr tel. +48 42 236 70 09

www.bamo.pl info@bamo.pl

Analizator środków dezynfekujących **BAMOPHAR** 194 04-08-2023

M-194.02-PL-AF

CL

## **SPIS TREŚCI**

| 1.    | OPIS                                                      | 3  |
|-------|-----------------------------------------------------------|----|
| 2.    | CHARAKTERYSTYKA TECHNICZNA                                | 3  |
| 3.    | WYMIARY                                                   | 3  |
| 4.    | POŁĄCZENIE ELEKTRYCZNE                                    | 4  |
| 4.1   | ZACISKI                                                   | 5  |
| 4.2   | PODŁĄCZANIE CZUJNIKÓW                                     | 6  |
| 4.2.1 | Czujnik 4-20 mA (2-zyłowy) lub 0-2000V (4-żyłowy)         | 6  |
| 4.2.2 | Detektor przepływu NPN NC (kod 194 831)                   | 6  |
| 5.    | GŁÓWNY WYŚWIETLACZ                                        | 7  |
| 5.1   | BEZ MODUŁU DODATKOWEGO                                    | 7  |
| 5.2   | Z MODUŁEM DODATKOWYM                                      | 7  |
| 6.    | FUNKCJA IKON                                              |    |
| 7.    | USTAWIENIA WYŚWIETLACZA                                   | 9  |
| 7.1   | INFORMACJE O WYŚWIETLACZU                                 | 9  |
| 7.2   | WYGASZACZ EKRANU                                          | 9  |
| 7.3   | WYBÓR JĘZYKA                                              | 9  |
| 7.4   | OPIS                                                      | 9  |
| 8.    | KONSULTACJA/ MODYFIKACJA                                  | 9  |
| 9.    | USTAWIENIE ANALIZATORA                                    | 10 |
| 9.1   | KALIBRACJA SONDY                                          | 10 |
| 9.2   | USTAWIENIE PRZEKAŹNIKÓW S1, S2 ORAZ S3 JAKO PROGI         | 11 |
| 9.2.1 | WSTĘP DO REGULACJI BAMOPHAR                               | 11 |
| 9.2.2 | REGULACJA PROGÓW S1, S2 ORAZ S3 W TRYBIE REGULACJI ON/OFF | 11 |
| 9.2.3 | PRZYPISYWANIE PROGU S3 DO SYGNAŁU ZEWNĘTRZNEGO            | 11 |
| 9.3   | USTAWIENIE TEMPERATURY                                    | 12 |
| 9.4   | USTAWIENIE WYJŚCIA ANALOGOWEGO POMIARU                    | 12 |
| 9.5   | USTAWIENIE WYJŚCIA ANALOGOWEGO TEMPERATURY                | 12 |
| 9.6   | WYMUSZANY STYK                                            | 12 |
| 9.7   | USTAWIANIE STYKÓW                                         | 13 |
| 9.8   | REGULACJA PROGU S4                                        | 14 |
| 9.8.1 | REGULACJA DOMYŚLNA                                        | 14 |
| 9.8.2 | REGULACJA ALARMU                                          | 14 |
| 9.9   | REGULACJA PID                                             | 14 |
| 9.10  | USTAWIENIE POMIARU                                        | 15 |
| 9.11  | WYMUSZANIE POMIARU                                        | 15 |

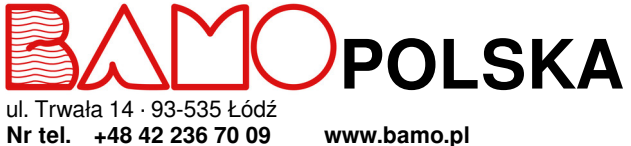

236 70 09 www.bamo.p info@bamo.pl

## Analizator środków dezynfekujących BAMOPHAR 194 04-08-2023 M-194.02-PL-AF

CL

#### 1. OPIS

BAMOPHAR 194 jest przeznaczony do pomiaru i regulacji różnych związków chemicznych (chlor wolny, chlor całkowity, dwutlenek chloru, ozon, nadtlenek wodoru, kwas nadoctowy) w połączeniu z czujnikami amperometrycznymi serii 193.

Wyposażony jest w kolorowy ekran dotykowy z przyjaznym dla użytkownika i intuicyjnym wielojęzycznym menu.

Pozwala na łatwy odczyt pomiaru, temperatury oraz stanu progów.

Urządzenie wyświetla również menu służące do ustawienia wyjścia analogowego, przypisania progów oraz ustawienia trybu pracy. Aby ułatwić uruchomienie, zastosowano menu programowania do symulacji pomiaru, działające na wyjścia analogowe i PID, a także progi.

#### 2. CHARAKTERYSTYKA TECHNICZNA

| Interfejs użytkownika        | Kolorowy ekran dotykowy 4.3", rozdzielczość 480 x 272 pikseli<br>Wyświetlanie pomiarów, menu, temperatury, stanów progowych<br>Programowanie - Zabeznieczenie programu kodem dostenu                                                   |
|------------------------------|----------------------------------------------------------------------------------------------------|
| Zakres pomiaru               | Konfigurowanie zaceźpieczenie programa kodeni doskipu<br>Konfigurowany w zależności od zakresu podłączonego czujnika (od 0,001 do 9999 ppm lub<br>g/l)                                                                                 |
| Dokładność                   | W zależności od czujnik                                                                                                    |
| Impedancja wejścia           | > 10 <sup>13</sup> Ω                                                                                                    |
| Wejście czujnika             | Dla czujnika amperometrycznego z połączeniem napięciowym, czterożyłowe 0-2 V lub dla czujnika amperometrycznego z połączeniem prądowym, dwużyłowe 4-20 mA                                                                              |
| Wyświetlanie temperatury     | Automatycznie przez 3-przewodową sondę PT100 (od 0 do 100°C)<br>Ręcznie (wartość między 0, a 100°C)                                                                                                    |
| Wyjście przekaźnikowe        | 4 styki NO, bezpotencjałowe                                                                                                    |
| Regulowane prog              | 2 niezależne progi, przypisywane do pomiaru lub temperatury<br>1 niezależny próg przypisany do pomiaru lub do temperatury lub zewnętrznego styku<br>1 niezależny próg przypisany do pomiaru lub do temperatury lub zewnętrznego styku) |
| Rezvstencia wstepna stvku    | Maks. 100 m $\Omega$ (spadek napiecia 6 V DC 1 A)                                                                                                    |
| Zdolność wyłączania          | 831 VA AC / 3A / 277 V AC<br>90W / 3A / 30 V DC                                                                                                    |
| Zdolność przełączania (min.) | 100 mA, 5 V DC (zmienna w funkcji częstotliwości przełączania, warunków otoczenia,<br>dokładności)                                                                                                    |
| Regulacja impulsowa          | Regulacja czasu cyklu od 0 do 9999 s,<br>Pasma proporcionalne wysokie i niskie, Strefy martwe wysokie i niskie                                                                                                    |
| Regulacja P.I.D.             | Proporcjonalność regulowana od 0 do 200 %, Całka i Różniczka regulowana od 0 do 999<br>sekund                                                                                                    |
| Faza kalibracji              | Blokowanie wyjść stykowych, wyjścia analogowe utrzymane na ostatniej wartości                                                                                                    |
| Wyjście pomiaru              | $0/4 - 20 \text{ mA}$ (maks. 600 $\Omega$ ) proporcionalne do pomiaru                                                                                                    |
| Wyjście temperatury / PID    | $0/4 - 20$ mA (maks. 600 $\Omega$ ) na całym zakresie od 0 do 100 °C                                                                                                    |
| Symulacja pomiaru            | Poprzez menu - Uruchomienie wyjścia pomiaru, temperatury, P.I.D., - Styków progowych                                                                                                    |
| Zasilanie                    | 230 V / 50-60 Hz mono - Inne na zapytanie - Zużycie 10 VA                                                                                                    |
| Prezentacja                  | Obudowa tablicowa 96 x 144 mm, front IP 65, przyłącze na zaciski IP 40<br>Obudowa natynkowa, IP 65, przyłącze na zaciski z wejściem kablem przez dławnice                                                                              |
| Temperatura                  | -10 70 °C (przechowywanie); -5 50 °C (praca)                                                                                                    |
| OPCJA (RS 422 + Logger)      |                                                                                                    |
|                              |                                                                                                    |

Komunikacja Zapis (Logger) Wyjście RS 422 połączenie J-BUS - Tryb slave binarny - 2400 do 9600 bodów Automatyczny średni zapis pomiaru w ustawionym przedziale czasu - Maks. 150 000 zapisów na karcie pamięci.

#### 3. WYMIARY

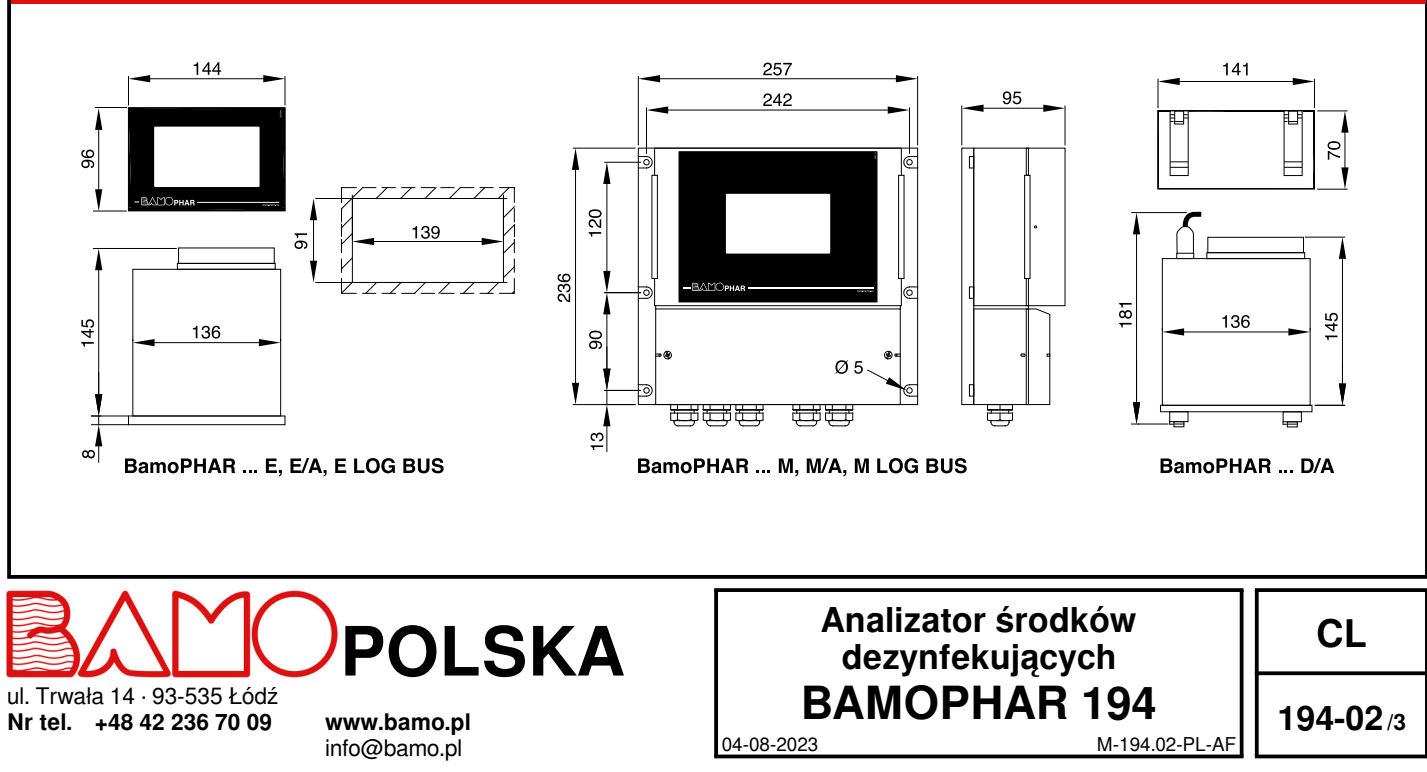

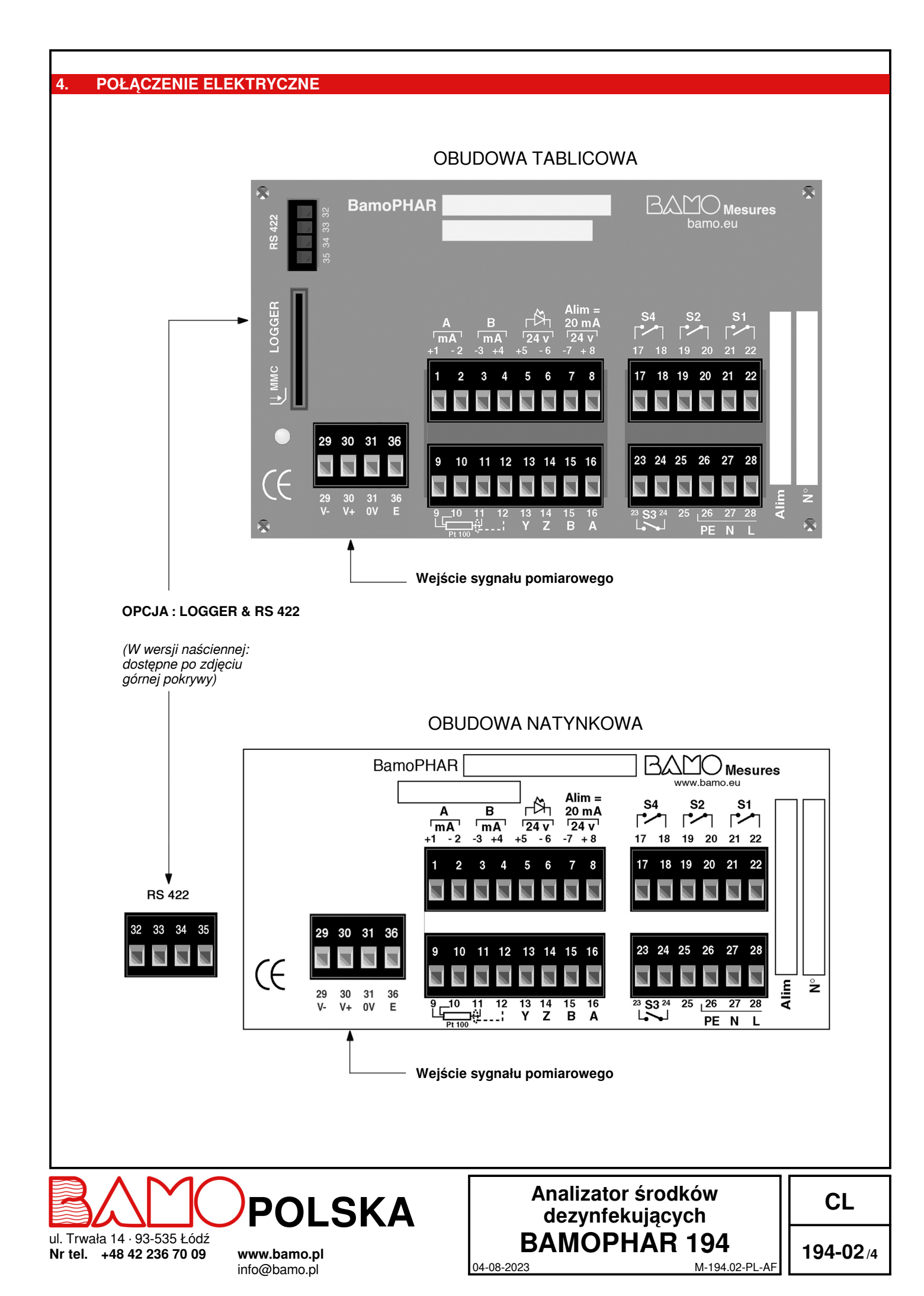

## 4.1 ZACISKI

| Opis                                                                                 | Zacisk   | Przyłącze                       |
|--------------------------------------------------------------------------------------|----------|---------------------------------|
| Wyjście mA pomiaru                                                                   |          | + mA                            |
|                                                                                      |          | - mA                            |
| Wyjście mA pomiaru lub regulacja PID                                                 |          | - mA / PID                      |
|                                                                                      |          | - mA / PID                      |
| Wejście E1 (sygnał zewnętrzny) : Detektor przepływu NPN NC                           | 5        | + 24 V                          |
| W przypadku podania napięcia na zaciski 5 i 6 regulacja jest blokowana (patrz 9.2.1) | 6        | 0V                              |
| Zasilania 20 mA czujnika dwużyłowago                                                 | 7        | ov                              |
|                                                                                      | 8        | + 24 V                          |
|                                                                                      | 9        | +                               |
| Sonda temperatury Pt 100 O 3-żyłowa                                                  | 10       | +                               |
|                                                                                      | 11       | -                               |
|                                                                                      | 12       | Oplot                           |
|                                                                                      | 13       | Y                               |
| Połaczenie z modułem dodatkowym (bez wyświetlacza)                                   | 14       | Z                               |
| r olączonie z modulem dodalkowym (bez wyswelidoza)                                   | 15       | В                               |
|                                                                                      | 16       | A                               |
| Przekaźnik S4 (styk NO) Alarm błedu / Alarm regulacii / Pt 100                       | 17       | S4                              |
|                                                                                      | 18       |                                 |
| Przekaźnik S2 (styk NO) Pomiar / Temperatura                                         | 19<br>20 | S2                              |
| Przekoźnik S1 (ctuk NO) Pomier / Temperatura                                         | 21       | C1                              |
| Przekaznik S1 (styk NO) Pomiar / Temperatura                                         |          | 51                              |
| Przekaźnik S3 (styk NO) Pomiar / Temperatura                                         |          | 63                              |
| Może być przypisany do czujnika zewnętrznego i staje się stykiem NC (patrz 9.2.3)    |          |                                 |
| Nieużywany                                                                           | 25       |                                 |
|                                                                                      | 26       | PE = Uziemienie (ekwipotencjał) |
| Zasilanie główne                                                                     |          | N = Neutralny                   |
|                                                                                      |          | L = Faza                        |
| Wejście sygnału pomiarowego                                                          |          | V -                             |
|                                                                                      |          | V +                             |
|                                                                                      |          | 0V                              |
|                                                                                      | 36       | E                               |
| Podłączenie modułu dodatkowego                                                       |          |                                 |
| Jeonosika giowna Modul dodatkowy                                                     |          |                                 |

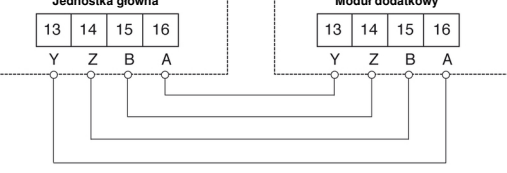

Maks. długość połączenia Rodzaj kabla **500 metrów** Kabel sieciowy lub ekranowany kabel 4-żyłowy o przekroju  $\ge 0,25 \text{ mm}^2$ 

04-08-2023

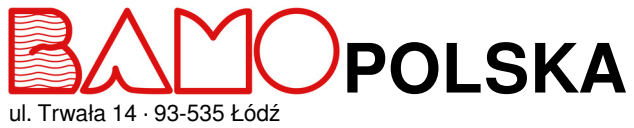

ul. Trwała 14 · 93-535 Łodz Nr tel. +48 42 236 70 09

www.bamo.pl info@bamo.pl

## Analizator środków dezynfekujących BAMOPHAR 194

M-194.02-PL-AF

CL

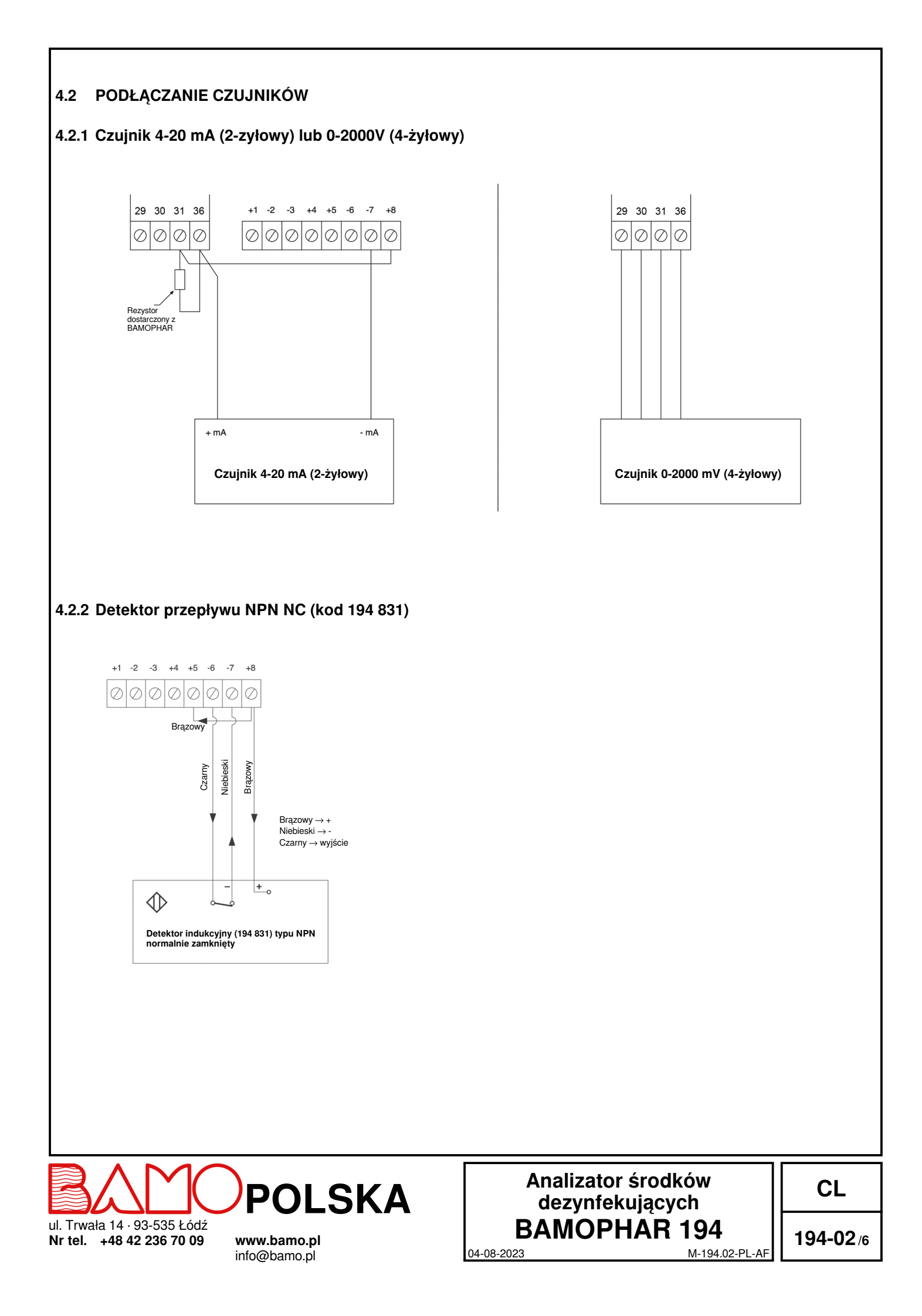

#### **GŁÓWNY WYŚWIETLACZ**

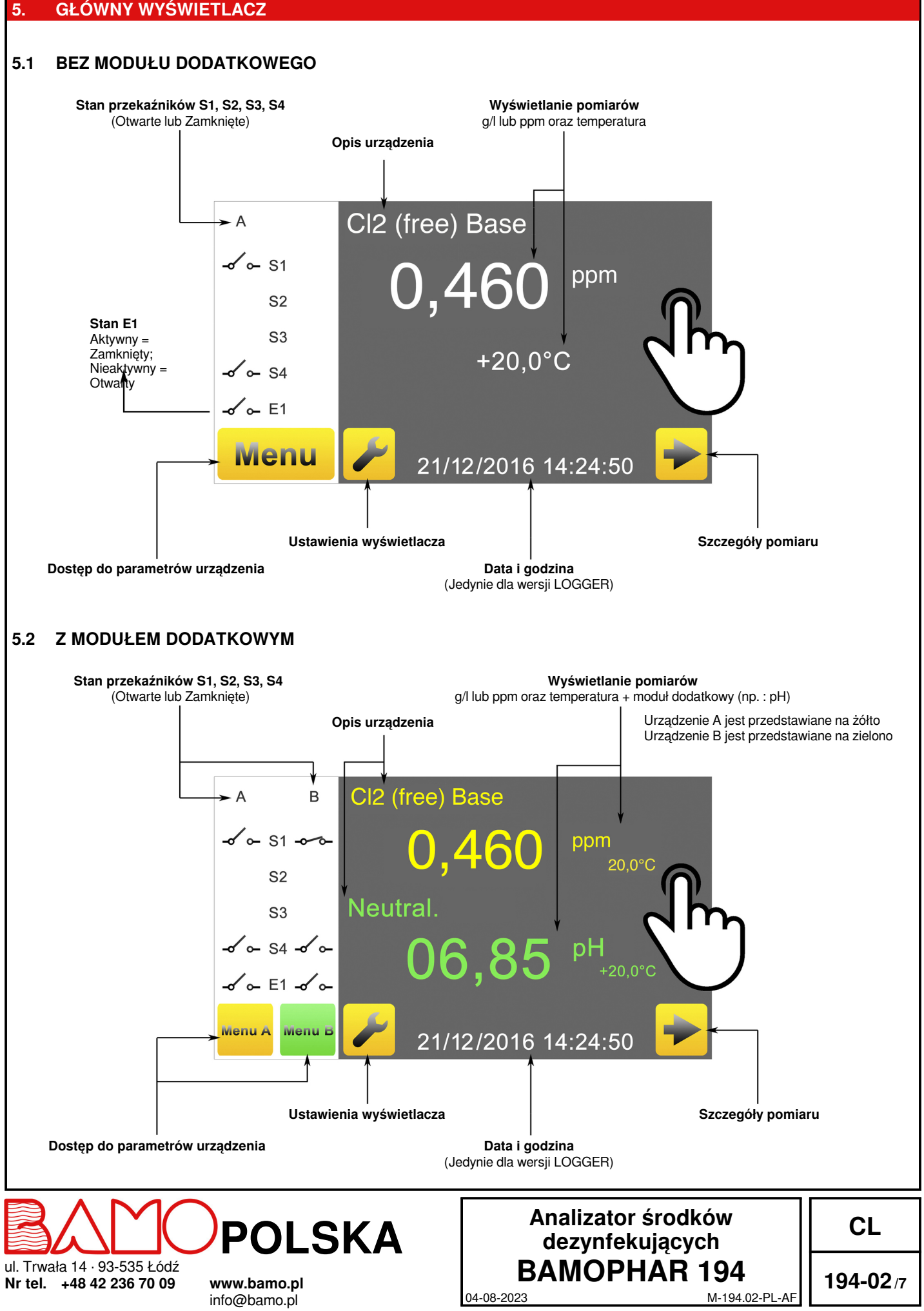

#### **FUNKCJA IKON** 6.

Ekran dotykowy umożliwia nawigację w menu i ustawienie wyświetlacza w zależności od potrzeb użytkownika. Dla każdej żółtej ikony przeznaczonej głównemu urządzeniu, istnieje wariant zielony przeznaczony do modułu dodatkowego.

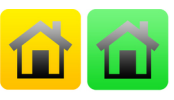

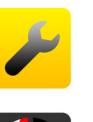

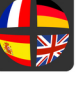

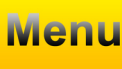

MENU GŁÓWNE Powrót do menu głównego. Przykład z zieloną ikoną modułu dodatkowego

**USTAWIENIA WYŚWIETLACZA** Dostęp do ustawień wyświetlacza (język i opis urządzenia)

JĘZYKI Wybór języka

MENU Dostęp do ustawień urządzenia

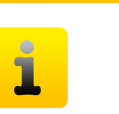

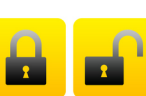

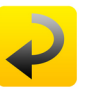

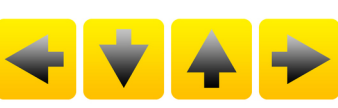

INFORMACJA Dostęp do numeru seryjnego i wersji BAMOPHAR

KŁÓDKA Otwarta = tryb MODYFIKACJI Zamknięta = tryb KONSULTACJI

POWRÓT Umożliwia powrót do poprzedniego ekranu

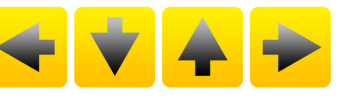

STRZAŁKI Kursor do nawigacji w menu

**WYBÓR** Przeglądanie listy wyboru

ZATWIERDZENIE Zatwierdź i przejdź do następnego parametru

ZAPIS Zapis parametrów

POLSKA ul. Trwała 14 · 93-535 Łódź

Nr tel. +48 42 236 70 09 www.bamo.pl info@bamo.pl

04-08-2023

Analizator środków dezynfekujących **BAMOPHAR** 194 M-194.02-PL-AF

CL

#### **USTAWIENIA WYŚWIETLACZA**

#### Uwaga : W celu przejścia do ustawień wyświetlacza należy przejść w tryb MODYFIKACJI (patrz rozdział KONSULTACJA/MODYFIKACJA).

#### **INFORMACJE O WYŚWIETLACZU** 7.1

Numer identyfikacyjny wyświetlacza oraz jego wersja są dostępne w tym menu.

#### 7.2 WYGASZACZ EKRANU

Jasność wygaszacza może być zmniejszona lub zwiększona przez poruszanie kursora od lewej do prawej.

#### 7.3 WYBOR JĘZYKA

Wybierz flagę odpowiadającą wymaganemu językowi. Wyświetlacz automatycznie powróci do poprzedniego widoku. Naciśnij ikonę "MENU GŁÓWNE (DOMEK)" aby powrócić do głównego menu.

#### OPIS 7.4

Możliwe jest nazwanie każdego kanału (główna jednostka A oraz moduł dodatkowy B) dla łatwiejszego odczytu :

1°) Naciśnij na nazwę urządzenia, które chcesz zmodyfikować.

2°) Gdy pojawi się klawiatura, wpisz nową nazwę.

3°) Zatwierdź, aby zapisać zmiany.

#### KONSULTACJA/ MODYFIKACJA 8

Tryb KONSULTACJA umożliwia użytkownikowi wizualizację parametrów urządzenia. Ten tryb jest przedstawiony za pomocą zamkniętej kłódki.

W celu modyfikacji ustawień BAMOPHAR, należy przejść w tryb MODYFIKACJI. Ten tryb jest zabezpieczony hasłem identycznym jak 4 ostatnie cyfry numeru seryjnego.

Naciśnij ikonę MENU w ekranie głównym.

Naciśnij na kłódkę i wpisz 4 ostatnie cyfry numeru seryjnego. Po zatwierdzeniu hasło tryb KONSULTACJA zmienia się w MODYFIKACJĘ (otwarta kłódka). Jeśli wpisany kod jest nieprawidłowy, na 3 sekundy pojawi się wiadomość BŁĄD.

Po 30 minutach tryb MODYFIKACJA przełącza się automatycznie na tryb KONSULTACJA.

#### Gdzie znaleźć numer seryjny ?

Numer seryjny jest zapisany na etykiecie BAMOPHAR. Jest on również widoczny w menu z ikoną "i" (INFORMACJA).

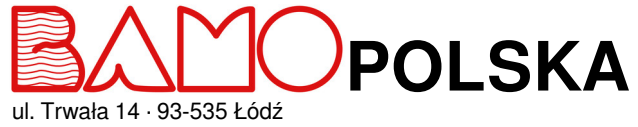

Nr tel. +48 42 236 70 09

www.bamo.pl info@bamo.pl

## Analizator środków dezynfekujących BAMOPHAR 194 04-08-2023

M-194.02-PL-AF

CL

#### **KALIBRACJA SONDY** 9.1

Wejdź w menu KALIBRACJA

## (Ten krok programu jest dostępny tylko w trybie MODYFIKACJI) Ta funkcja służy do kalibracji czujnika.

Aby nie zakłócać pracy instalacji podłączonej do BAMOPHAR-a pomiar zostaje zamrożony w momencie wejścia do menu kalibracji. Blokada ta obowiązuje przez cały czas kalibracji plus regulowane opóźnienie czasowe wprowadzone na końcu menu (OPOZN). Opóźnienie to służy do przywrócenia porządku w układzie pomiarowym (podłączenie czujnika do linii pomiarowej, recyrkulacja płynu itp.).

#### Przed przystąpieniem do kalibracji należy zapoznać się z instrukcją czujnika.

| Jeśli podłączona je  | est sonda Pt 100, przestaw pomiar temperatury w tryb "AUTO".                                                                                                    |
|----------------------|----------------------------------------------------------------------------------------------------|
|                      | Uwaga - Wyświetlanie temperatury                                                                                                    |
| OPOZN. 0015 Sek      | Wprowadź czas, przez który pomiar (oraz działanie wyjść mA, przekaźników itp.) pozostaje zablokowany na wartości poprzedzającej rozpoczęcie kalibracji, a następnie zatwierdź. Aby zapisać ustawienia, naciśnij ikonę ZAPISZ. |
|                      | Jeśli pochylenie jest prawidłowe, potwierdź, aby przejść do następnego kroku lub<br>przeprowadź drugą analizę, aby potwierdzić pierwszą.                                                                                      |
|                      | Jeśli pochylenie >200 % lub <50 % - nie zatwierdzać<br>Sprawdź stan czystości sondy i przystąp do konserwacji czujnika.                                                                                                    |
| POCHYL. xxx,x %      | Wyświetlanie pochylenia pomiaru czujnika POCHYL. xxx,x %                                                                                                    |
|                      | Wprowadż zmierzone stężenie (zwróć uwagę na jednostki miary)<br>Dla właściwej kalibracji wartość ta musi być jak najbardziej zbliżona do pełnej skali<br>czujnika.<br>Potwierdź, aby przejść do następnego kroku              |
| STAND. 1.000         | Pobierz próbkę cieczy z celi pomiarowej.<br>Oznacz stężenie biocydu za pomocą urządzenia przenośnego lub laboratoryjnego.                                                                                                    |
| POCHYL TAK/NIE       | Wybierz TAK aby skalibrować pochylenie sygnału czujnika<br>Wybierając NIE urządzenie przejdzie do kroku OPOZN.<br>Zatwierdź aby przejść do kolejnego etapu                                                                    |
| KALIBR. ZERA TAK/NIE | Wybór : NIE<br><i>Czujniki amperometryczne serii BAMO nie wymagają kalibracji zera.</i><br>Wybranie NIE skutkuje wyświetleniem POCHYL.<br>Wybierz NON, następnie zatwierdź aby przejść do kolejnego etapu.                    |
|                      |                                                                                                    |

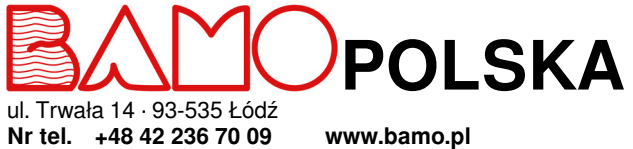

www.bamo.pl info@bamo.pl

## Analizator środków dezynfekujących **BAMOPHAR** 194 04-08-2023

M-194.02-PL-AF

CL

### 9.2 USTAWIENIE PRZEKAŹNIKÓW S1, S2 ORAZ S3 JAKO PROGI

### 9.2.1 WSTĘP DO REGULACJI BAMOPHAR

Przed przystąpieniem do ustawienia progów lub trybu regulacji, konieczne jest zdefiniowanie trybu pracy.

#### BAMOPHAR 194 umożliwia wybór spośród 3 trybów pracy :

1) Tryb regulacji ON/ OFF dla progów S1, S2 i/lub S3

- 2) Tryb regulacji przekaźników za pomocą proporcjonalnej szerokości pasma oraz stref martwych (przekaźniki S1 oraz S2)
- 3) Tryb regulacji PID sygnałem 4-20 mA urządzenia

#### Specyfika progu S3 :

Może być przypisany do sygnału czujnika zewnętrznego w celu wstrzymywania regulacji (zaciski 5 oraz 6, patrz schemat kablowania). W tym przypadku przekaźnik S3 staje się normalnie zamknięty i otwiera się, gdy wstrzymanie regulacji jest aktywne.

Oznacza to, że :

- Jeżeli w komorze pomiarowej jest przepływ (normalna praca): przekaźnik S3 jest zwarty (E1 nieaktywne).

W takim przypadku przepływomierz NPN NF jest wyłączony.

- Jeżeli natężenie przepływu wynosi zero, regulacja jest zablokowana: przekaźnik S3 jest otwarty (E1 aktywny).

W takim przypadku przepływomierz NPN NF jest włączony.

#### Zablokowanie regulacji pociąga za sobą następujące konsekwencje:

W trybie ON/OFF, nie ma dodatkowych efektów na przekaźnikach S1 i/lub S2.
Użytkownik może jednak połączyć szeregowo przekaźniki S1 i S3 w celu zabezpieczenia wtrysku (jeśli przekaźnik S1 steruje wtryskiem)

Użytkownik może jednak połączyć szeregowo przekaźniki S1 i S3 w celu zabezpieczenia wtrysku (jeśli przekaźnik S1 steruje wtryskiem reagentu).

• W trybie regulacji przekaźników, przekaźniki S1 i S2 stają się otwarte (nieaktywne): Regulacja jest zablokowana.

• W trybie regulacji PID sygnał 4-20 mA jest zablokowany.

### 9.2.2 REGULACJA PROGÓW S1, S2 ORAZ S3 W TRYBIE REGULACJI ON/OFF

Poniżej szczegółowy opis etapów ustawienia progu S1:

Przejdź do menu REGUL. ALARM 1

| PROG 1 WL/ WYL       | W celu aktywowania przekaźnika, wybierz tryb WL, następnie zatwierdź<br>W celu dezaktywowania przekaźnika, wybierz tryb WYL., następnie zatwierdź i zapisz<br>wybór.                                                      |
|----------------------|----------------------------------------------------------------------------------------------------|
| PROG 1 POMIAR/TEMP   | W trybie WL, próg 1 może być ustawiony w trybie POMIAR lub TEMPERATURA :<br>POMIAR = próg przypisany do pomiaru ppm lub g/l<br>TEMPERATURA = próg przypisany do pomiaru temperatury<br>Wybierz tryb, następnie zatwierdź. |
| WYSOKI/NISKI         | WYSOKI – Aktywowany, gdy pomiar jest wyżej od progu 1<br>NISKI – Aktywowany, gdy pomiar jest niżej od progu 1<br>Wybierz tryb wzbudzania, następnie zatwierdź.                                                            |
| WL 00,00 ppm / °C    | Wpisz wartość, przy której przekaźnik S1 będzie wzbudzony, następnie zatwierdź.                                                                                                    |
| WYL 00,00 ppm / °C   | Wpisz wartość, przy której przekaźnik S1 będzie wzbudzony, następnie zatwierdź                                                                                                    |
| WL/WYL OPOZN. WZBUDZ | Z lub bez opóźnienia wzbudzenia przekaźnika S1                                                                                                    |
| CZAS 0000 SEK        | Wpisz czas trwania opóźnienia wzbudzenia przekaźnika S1, następnie zatwierdź.                                                                                                    |
| WL/WYL OPOZN. SPOCZ  | Z lub bez opóźnienia spoczynku przekaźnika S1                                                                                                    |
| CZAS 0000 SEK        | Wpisz czas trwania opóźnienia spoczynku przekaźnika S1, następnie zatwierdź.                                                                                                    |
| ZAPISAC ?            | Aby zapisać ustawienia, naciśnij ikonę ZAPISZ.                                                                                                    |

Wszystkie ustawienia dla progów S2 oraz S3 są dostępne w REGUL. ALARM 2 oraz REGUL. ALARM 3, identycznie jak dla S1.

#### 9.2.3 PRZYPISYWANIE PROGU S3 DO SYGNAŁU ZEWNĘTRZNEGO

| Wejdź w menu REGUL. ALARM 3.<br>PROG 3 WL/WYL | Wybierz tryb WL, aby aktywować przekaźnik S3, następnie zatwierdź.                                                                                                    |
|-----------------------------------------------|----------------------------------------------------------------------------------------------------|
| ZEWNETRZ. TAK/NIE                             | NIE = Sekwencja ustawienia taka sama jak dla S1 lub S2 w ustawieniach WL/WYL<br>TAK = Przypisanie sygnału czujnika zewnętrznego do przekaźnika S3.<br>Przekaźnik S3 staje się normalnie zamknięty i otwiera się, gdy blokowanie regulacji jest<br>aktywne.<br>Zatwierdź. |
| ZAPISAC ?                                     | Aby zapisać ustawienia, wciśnij ikonę ZAPISZ.                                                                                                    |

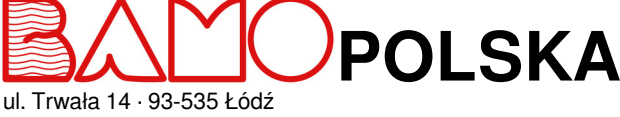

ul. Trwała 14 · 93-535 Łódź Nr tel. +48 42 236 70 09

www.bamo.pl info@bamo.pl Analizator środków dezynfekujących BAMOPHAR 194 04-08-2023 M-194.02-PL-AF

CL

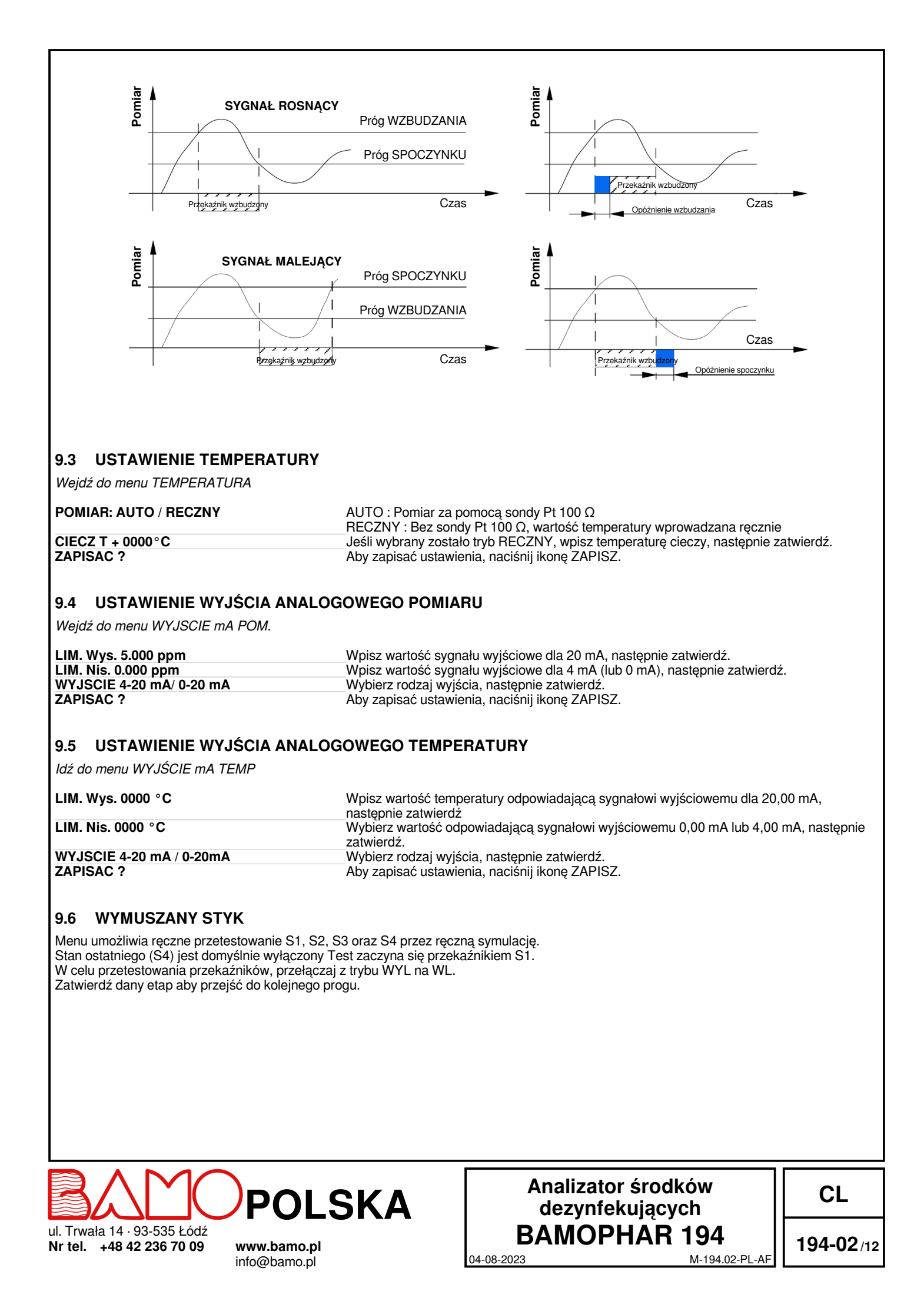

#### 9.7 USTAWIANIE STYKÓW

Wejdź do menu REGULACJA STYKOW

Tryb regulacji przekaźnikami nie jest dostępny jeśli progi S1 i/lub S2 są włączone. Przejdź zatem do :

**TRYB ALARMU** 

Aby wejść do tego trybu, wyłącz progi S1 i S2 w menu REGUL. ALARM 1 i REGUL. ALARM 2.

dezynfekujących

BAMOPHAR 194

04-08-2023

194-02/13

M-194.02-PL-AF

Aby wejść w tryb regulacji, idź do menu REGUL. PID aby go wyłączyć

Tryb regulacji alarmu nie jest dostępny, jeśli tryb PID jest w trybie WL (włączony) :

#### **TRYB PID**

Tryb regulacji jest więc dostępny tylko jeśli tryby ALARM i PID są wyłączone :

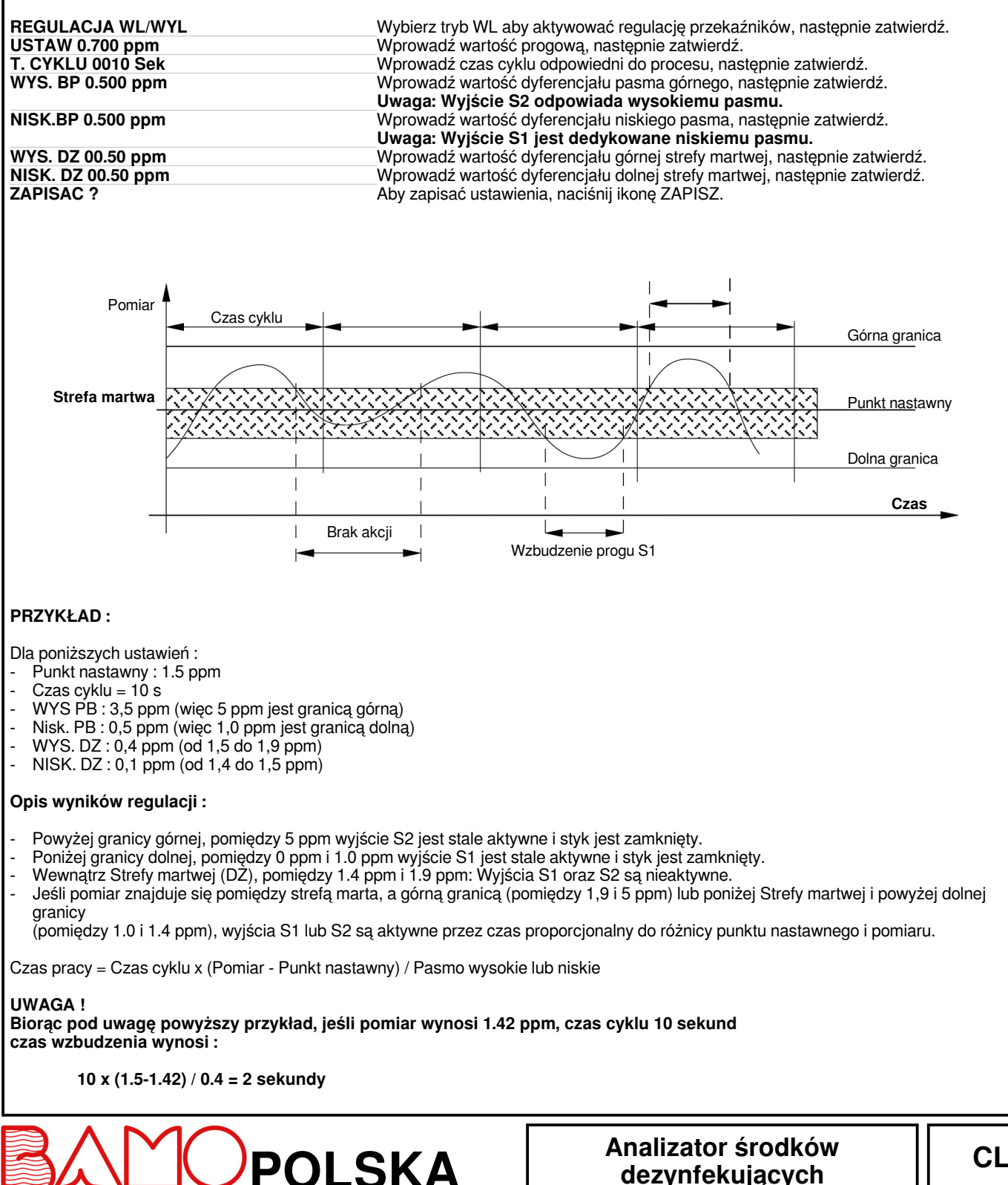

ul. Trwała 14 · 93-535 Łódź Nr tel. +48 42 236 70 09

www.bamo.pl info@bamo.pl

#### 9.8 REGULACJA PROGU S4

#### 9.8.1 REGULACJA DOMYŚLNA

Domyślnie przekaźnik S4 dedykowany jest alarmom błędu pomiaru i temperatury :

- Jeśli pomiar jest niższy niż nastawiony zakres, styk się żamyka.

- Jeśli sonda PT100 jest uszkodzona (przerwanie kabla), styk się zwiera.

#### 9.8.2 REGULACJA ALARMU

Niniejsza funkcja aktywuje przekaźnik S4, jeśli czas uruchomienia przekaźników S1 oraz S2 jest zbyt długi. *Idź do menu REGULACJA ALARMU.* 

| Z / BEZ ALARMU     | Wybierz Z ALARMEM aby aktywować przekaźnik S4, następnie zatwierdź    |
|--------------------|-----------------------------------------------------------------------|
| TMAKS. S1 0030 Sek | Wpisz maks. czas wstrzymania dla przekaźnika S1, następnie zatwierdź. |
| TMAKS. S2 0020 Sek | Wpisz maks. czas wstrzymania dla przekaźnika S2, następnie zatwierdź. |
| ZAPISAC ?          | Aby zapisać ustawienia, naciśnij ikonę ZAPISZ.                        |

#### 9.9 REGULACJA PID

Funkcja ta umożliwia regulację typu PID na wyjściu analogowym 0/20 lub 4/20 mA, (zaciski 3 oraz 4). Wyjście to nie jest już przypisane do temperatury.

ldź do menu REGUL. PID

| REGUL. WL/WYL                    | Wybierz WL aby aktywować funkcję PID, następnie zatwierdź.        |
|----------------------------------|-------------------------------------------------------------------|
| REGUL. AUTO/RECZNA               | Wybierz AUTO aby ustawić parametry PID, następnie zatwierdź.      |
| UST. WAR 0.700 ppm S             | Wprowadź wartość nastawną, następnie zatwierdź.                   |
| PRZYROST: 4.800                  | Wprowadź wartość przyrostu proporcjonalnego, następnie zatwierdź. |
| T.i : 0050 Sek                   | Wprowadź wartość różniczki czasu, następnie zatwierdź.            |
| Td : 0012 Sek                    | Wprowadź wymaganą wartość pochodnej czasu, następnie zatwierdź.   |
| DZIAŁANIE BEZPOŚREDNIE/ODWRÓCONE | Wybierz akcję używaną do regulacji, a następnie zatwierdź.        |
| WYJSCIE 4-20/ 0-20 mA.           | Wybierz rodzaj wyjścia mA, następnie zatwierdź                    |
| ZAPISAC ?                        | Aby zapisać ustawienia, naciśnij ikonę ZAPISZ                     |

Uwaga : W celu zablokowania regulacji PID, ustaw napięcie 24 VDC w terminalach 5 (+) oraz 6 (0).

#### METODA REGULACJI PARAMETRÓW PID :

W celu ustawienia wartości wyjściowych parametrów PID, zalecamy użycie metody Zieglera - Nicholsa (otwarta pętla).

#### Postępuj w sposób następujący :

- Podłącz rejestrator do wyjścia pomiarowego lub zapisz wyświetlane parametry, następnie wyrysuj krzywą pH/czas.

- Ustaw regulator PID na tryb RECZNY.
- Ustabilizuj pomiar blisko punktu nastawnego za pomocą regulacji wyjścia PID.
- Zastosuj stopień ΔCde o wartości 10 % na wyjściu sterowania. (Np : Jeśli sterowanie wynosi 30,00 %, ustawić 40,00 %)
- Zaznacz na wykresie czas odpowiadający temu punktowi (stopień +10%)
- Znajdź na wykresie czas t oraz T, gdzie :
  - t = opóźnienie odpowiedzi

T = czas odpowiadający procentowym wariacjom Δm pomiaru równym procencie wariacji ΔCde wyjścia (Δm = ΔCde) Niniejsza wartość jest określona na pochyłości na początku pomiaru.

Ustaw parametry PID z wartościami z poniższej tabeli :

| Regulacja | Przyrost  | Ti(s)   | Td(s)   |
|-----------|-----------|---------|---------|
| PID       | 1,2 x T/t | 2 x t   | 0,5 x t |
| PI        | 0,9 x T/t | 3,3 x t | 00      |
| Р         | T/t       | 9999    | 00      |

04-08-2023

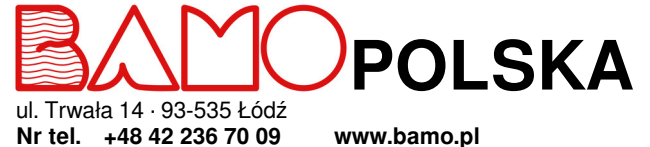

5 70 09 www.bamo.pl info@bamo.pl

## Analizator środków dezynfekujących BAMOPHAR 194

CL

**194-02**/14

M-194.02-PL-AF

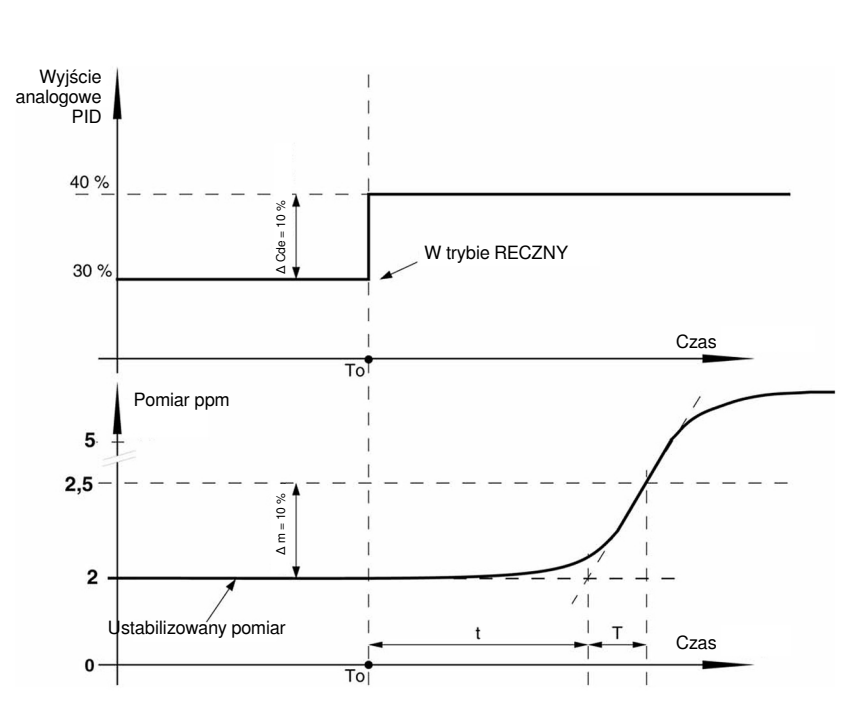

#### 9.10 USTAWIENIE POMIARU

Idź do menu USTAWIENIE POMIAR

| PRODUKT      | Wybierz produkt do sprawdzenia: chlor wolny, chlor całkowity, dwutlenek chloru, ozon, nadtlenek wodoru, kwas nadoctowy, a następnie zatwierdź wybór. |
|--------------|----------------------------------------------------------------------------------------------------|
| JEDNOSTKA    | Wybierz typ jednostki, ppm lub g/l, następnie zatwierdź.                                                                                             |
| x-x,xxx ppm  | Wybierz pozycję przecinka, a następnie zatwierdź                                                                                                    |
| ZAKRES       | Potwierdź, aby przejść do następnego kroku                                                                                                    |
| MAKS : 00,00 | (Aby wprowadzić ten parametr, zapoznaj się z dokumentacją czujnika)<br>Wybierz wartość MAKS. skali pomiarowej czujnika, a następnie potwierdź        |
| CZUJNIK      | Wybierz typ sygnału czujnika, mA lub mV, a następnie zatwierdź                                                                                       |
| ZAPISAC ?    | Aby zapisać te ustawienia, naciśnij ikonę ZAPISZ.                                                                                                    |

#### 9.11 WYMUSZANIE POMIARU

ldź do menu WYMUSZ POMIARU

Możliwe jest wymuszenie pomiaru lub PID. Pierwszy wiersz przedstawia aktualny pomiar. Zatwierdź, aby wyświetlić klawiaturę. Wprowadź wartość, którą chcesz zasymulować.

Uwaga : Wartość jest natychmiastowo przyjmowana przez BAMOPHAR (progi, regulacja, wyjścia 4-20 mA...)

Aby wyjść z tego menu, naciśnij ikonę POWROTU.

Uwaga : Możliwe jest wymuszenie wyjścia 4-20 mA sterowania PID jeśli regulacja PID jest w trybie RECZNY. Jeśli regulacja PID jest aktywna, wyjście analogowe jest wyświetlane w %.

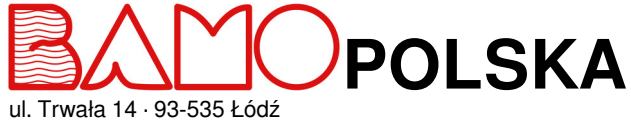

ul. Trwała 14 · 93-535 Łódź Nr tel. +48 42 236 70 09

www.bamo.pl info@bamo.pl

## Analizator środków dezynfekujących BAMOPHAR 194

04-08-2023

M-194.02-PL-AF

CL